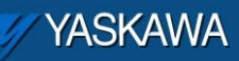

Product Note

# 

Applicable Product: MP2□□□iec

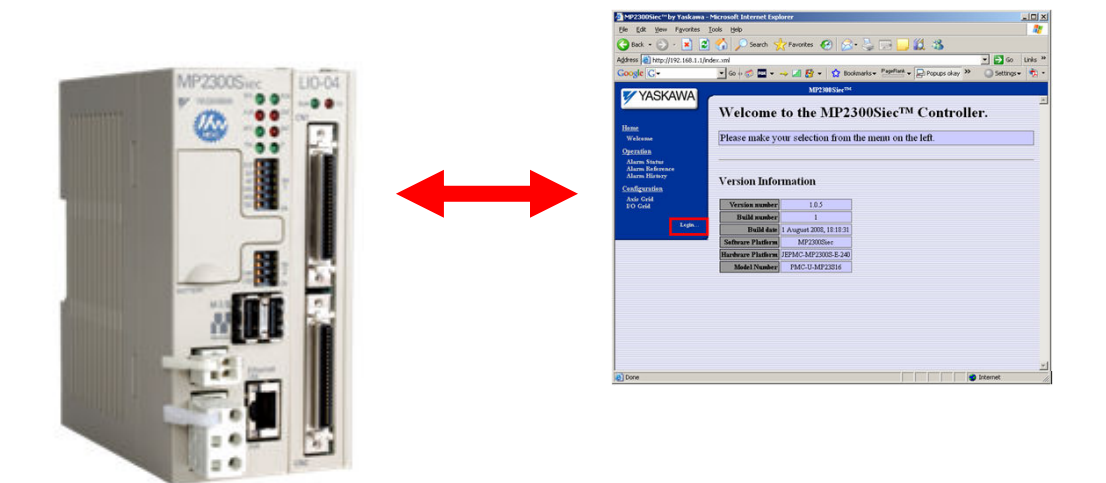

| 🖉 YASKAWA                                          |                    |                     |  |
|----------------------------------------------------|--------------------|---------------------|--|
|                                                    |                    |                     |  |
| Subject: Product Note                              | Product: MP2□□□iec | Doc#: PN.MCD.08.083 |  |
| Title: Upgrading the MP2□□□iec Controller Firmware |                    |                     |  |

## **Product Note Overview**

This document describes the two methods to upgrade the controller firmware on the MP2□□□iec controller. NOTE: DO NOT EXTRACT THE FILES FROM THE ZIP. THE CONTROLLER WILL EXTRACT THE FILE ITSELF.

## Important!

Upgrading from any firmware version prior to 1.1.1 requires first upgrading to version 1.1.1, and then upgrading to a more recent version as a two step process.

## Table of Contents

| Updating the Firmware (By enabling the supervisor mode via web server): | 3    |
|-------------------------------------------------------------------------|------|
| Updating Firmware (By using the SUP DIP Switch):                        | . 10 |
| Firmware Library Version Checking                                       | . 11 |
| Upgrading A Firmware Library                                            | . 14 |

| YASKAWA                                            |                    |                     |  |
|----------------------------------------------------|--------------------|---------------------|--|
| Subject: Product Note                              | Product: MP2□□□iec | Doc#: PN.MCD.08.083 |  |
| Title: Upgrading the MP2□□□iec Controller Firmware |                    |                     |  |

### Updating the Firmware (By enabling the supervisor mode via web server):

- 1. To locate stored firmware versions on the local computer where MotionWorks IEC v1.0.6 or greater is installed, locate the following path:
  - In this example, we are locating version 1.0.4: MotionWorks IEC InstallPath/MotionWorks IEC Configuration/ConfigTool/ControllerFirmware/MP23iec-v\_1\_0\_4

Firmware revisions are also available on <u>www.yaskawa.com</u>. Search for FAQ <u>MTN-7LPUQC</u>, which will show a table of all firmware releases.

- 2. Open the web interface in a web browser and connect to the controller by entering the controller IP Address in the Address field.
- 3. Select Login from the left menu bar.

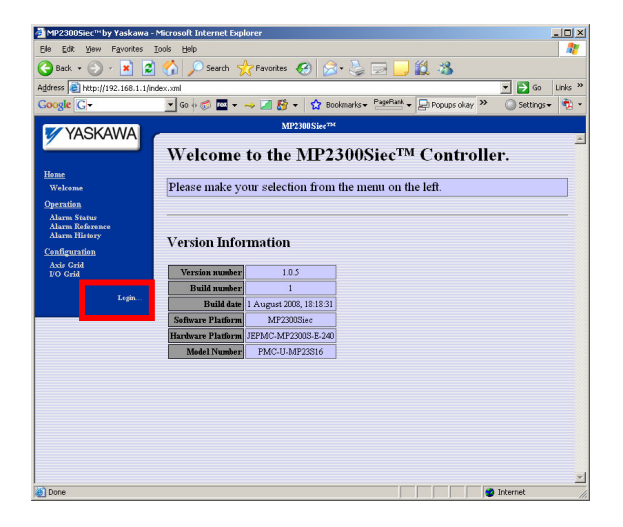

| YASKAWA                                            |                    |                     |  |  |
|----------------------------------------------------|--------------------|---------------------|--|--|
| Subject: Product Note                              | Product: MP2□□□iec | Doc#: PN.MCD.08.083 |  |  |
| Title: Upgrading the MP2□□□iec Controller Firmware |                    |                     |  |  |

4. Login using the following login name and password:

| Controller | Login | Password |
|------------|-------|----------|
| MP2600iec  | Admin | MP2600   |
| MP2300Siec | Admin | MP2300S  |
| MP2310iec  | Admin | MP2300S  |

| Address () http://192.168.1.1,   | /index.xml                                                    | Go Links           |
|----------------------------------|---------------------------------------------------------------|--------------------|
| Google G-                        | 💽 Go 🖟 🚿 🚾 👻 🥪 📶 🎒 👻 🏠 Bookmarks 🕶 🎦 PageRank 👻 📮 Popups okay | / 🎽 🔘 Settings 🗸 👘 |
| VASKAWA                          | MP2300Siec <sup>#34</sup>                                     |                    |
|                                  | Welcome to the MD2200SiseTM Control                           | - 11               |
|                                  | welcome to the MP2500Slec <sup>14</sup> Contro                | oner.              |
| Home<br>Welcome                  | Please make your selection from the menu on the left          |                    |
| Oneration                        | rease make your beccubit it on the mean of the reas           |                    |
| Alarm Status                     |                                                               |                    |
| Alarm Reference<br>Alarm History | Manufact Information                                          |                    |
| <b>Configuration</b>             | version information                                           |                    |
| Axis Grid<br>I/O Grid            | Version number 1.0.5                                          |                    |
|                                  | Build number 1                                                |                    |
| Login: Admin                     | Build date 1 August 2008, 18:18:31                            |                    |
| Password:                        | Software Platform MP2300Siec                                  |                    |
| Log In Log In                    | Hardware Platform JEPMC-MP2300S-E-240                         |                    |
|                                  | Model Number PMC-U-MP23S16                                    |                    |
|                                  |                                                               |                    |
|                                  |                                                               |                    |
|                                  |                                                               |                    |
|                                  |                                                               |                    |
|                                  |                                                               |                    |

Note that the factory default login and passwords may be changed by the user according to the information supplied in product note <u>AN.MCD.09.069</u>.

| YASKAWA                                            |                    | 2     |               |  |
|----------------------------------------------------|--------------------|-------|---------------|--|
|                                                    |                    |       |               |  |
| Subject: Product Note                              | Product: MP2□□□iec | Doc#: | PN.MCD.08.083 |  |
| Title: Upgrading the MP2□□□iec Controller Firmware |                    |       |               |  |

5. Select <u>Update Firmware</u> from the left menu:

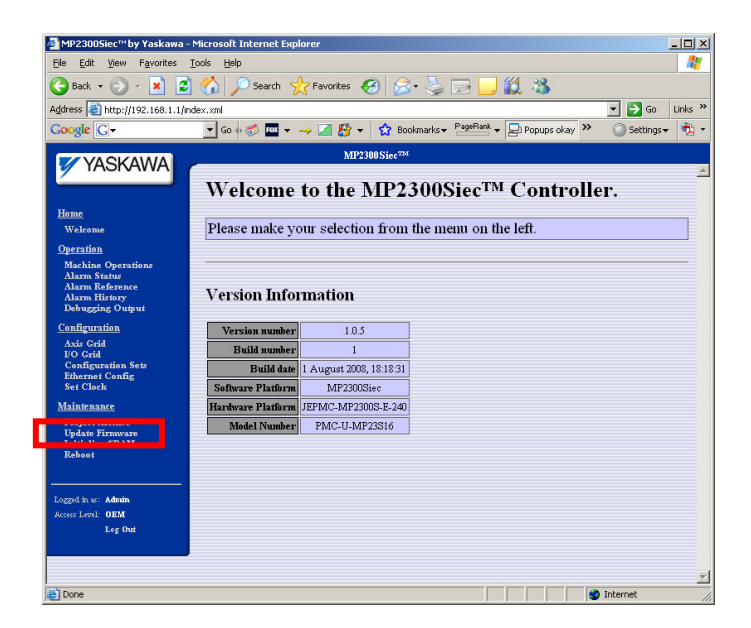

| 🛿 YASKAWA                                          |                    | 2     |               |  |
|----------------------------------------------------|--------------------|-------|---------------|--|
|                                                    |                    |       |               |  |
| Subject: Product Note                              | Product: MP2□□□iec | Doc#: | PN.MCD.08.083 |  |
| Title: Upgrading the MP2□□□iec Controller Firmware |                    |       |               |  |

6. The firmware update screen will appear:

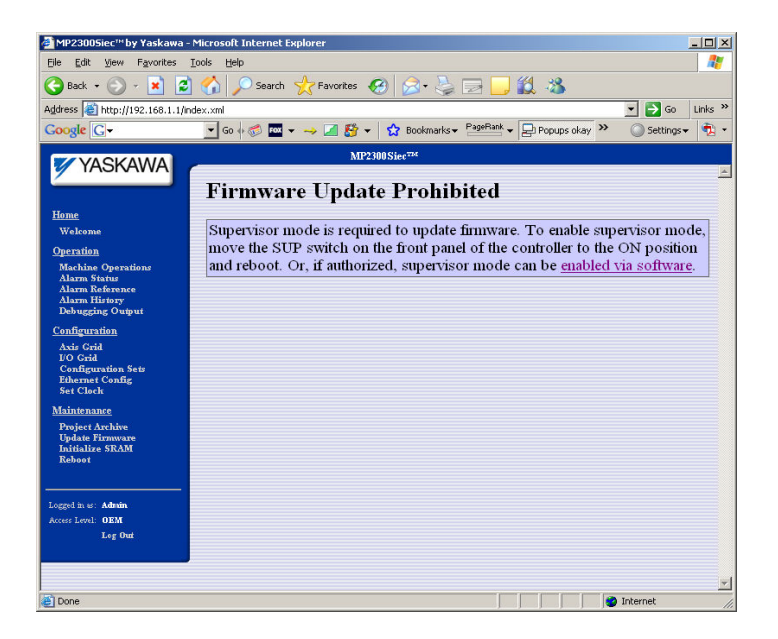

- 7. Click on the 'enabled via software' hyperlink in the text message area.
- 8. Reboot the controller by clicking on the 'Reboot Controller' button on the update page:

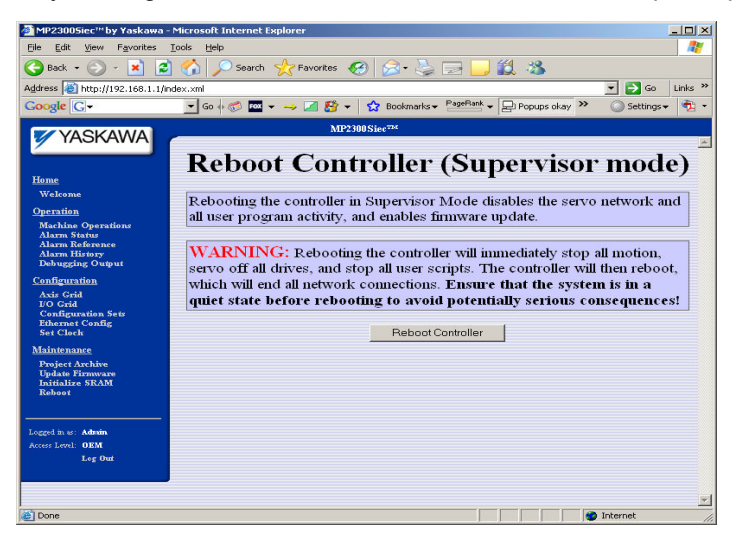

| YASKAWA                                            |                    | 1     |               |  |
|----------------------------------------------------|--------------------|-------|---------------|--|
| Subject: Product Note                              | Product: MP2□□□iec | Doc#: | PN.MCD.08.083 |  |
| Title: Upgrading the MP2□□□iec Controller Firmware |                    |       |               |  |

9. After the controller has finished rebooting, the following page will be displayed:

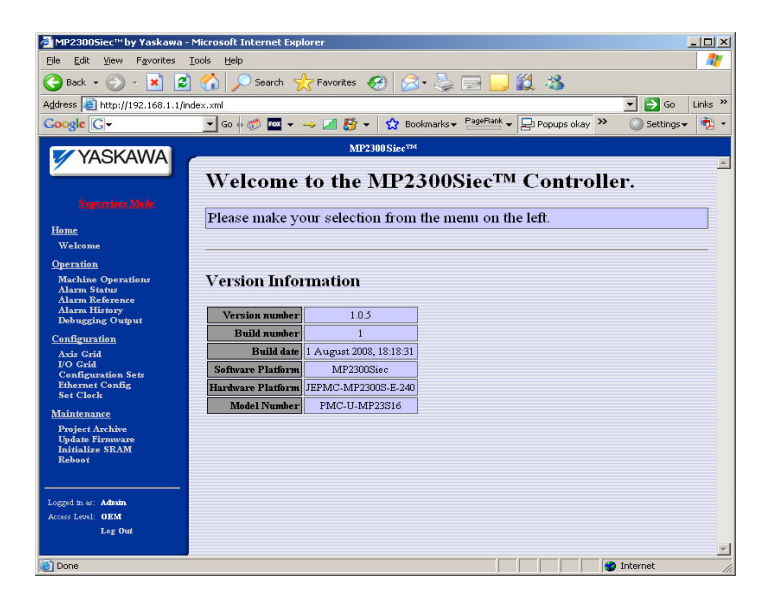

10. Click the 'Update Firmware' link in the left menu.

| YYASKAWA                                           |                    |                     |  |  |
|----------------------------------------------------|--------------------|---------------------|--|--|
| Subject: Product Note                              | Product: MP2□□□iec | Doc#: PN.MCD.08.083 |  |  |
| Title: Upgrading the MP2□□□iec Controller Firmware |                    |                     |  |  |

11. Select the firmware.zip file that you wish to upgrade the firmware: **NOTE: DO NOT EXTRACT THE FILES FROM THE ZIP. THE CONTROLLER WILL EXTRACT THE FILE ITSELF.** 

| MP23005iec™by Yaskawa                 | - Microsoft Internet Explorer |                                       |                       | IX  |
|---------------------------------------|-------------------------------|---------------------------------------|-----------------------|-----|
| Ele Edit View Favorites               | Iools Help                    |                                       |                       | 1   |
| 🌍 Back 🔹 🕥 🗵 봄                        | 💈 🏠 🔎 Search   📩 Favor        | ites 🚱 🝰 🍓 🖂 📙 🛍 🦓                    |                       |     |
| Address 🙋 http://192.168.1.1/         | index.xml                     |                                       | 💌 🔁 Go 🛛 Link         | s » |
| Google G-                             | 💌 GO 💠 🍏 🏧 👻 🥪 🎑              | 🛐 👻 🔛 Bookmarks 🕶 PageRank 👻 🖵 Popups | okay 🌺 🔘 Settings 🗸 🍕 | ù • |
| VASKAWA                               | 2                             | MP2300 Siec <sup>TM</sup>             |                       |     |
|                                       |                               |                                       |                       | ^   |
|                                       | Update Contr                  | oller Firmware                        |                       |     |
|                                       |                               |                                       |                       |     |
| Home                                  | Select firmware file:         |                                       | Browse                |     |
| Welcome                               |                               | Upload                                |                       |     |
| Operation                             |                               |                                       |                       |     |
| Machine Operations<br>Alarm Status    |                               |                                       |                       |     |
| Alarm Reference<br>Alarm History      |                               |                                       |                       |     |
| Debugging Output                      |                               |                                       |                       |     |
| <u>Configuration</u>                  |                               |                                       |                       |     |
| Axis Grid<br>I/O Grid                 |                               |                                       |                       |     |
| Configuration Sets<br>Ethernet Config |                               |                                       |                       |     |
| Set Clock                             |                               |                                       |                       |     |
| Maintenance                           |                               |                                       |                       |     |
| Update Firmware                       |                               |                                       |                       |     |
| Initialize SRAM<br>Reboot             |                               |                                       |                       |     |
|                                       |                               |                                       |                       |     |
| Longed in es: Admin                   |                               |                                       |                       |     |
| Access Level: OEM                     |                               |                                       |                       |     |
| Log Out                               |                               |                                       |                       |     |
| 77h -                                 |                               |                                       |                       | ¥   |
| Done                                  |                               |                                       | anternet              |     |

- 12. Click 'Browse' to locate the file.
- 13. Click 'Upload' to upload the firmware file to the controller.
- 14. After the versions have been verified, a message box will inform you what is currently loaded on the controller, and what version you are attempting to upgrade.
- 15. Click on the 'Update' button to update the controller firmware.

| YASKAWA                                            |                    | 1     |               |  |
|----------------------------------------------------|--------------------|-------|---------------|--|
| Subject: Product Note                              | Product: MP2□□□iec | Doc#: | PN.MCD.08.083 |  |
| Title: Upgrading the MP2□□□iec Controller Firmware |                    |       |               |  |

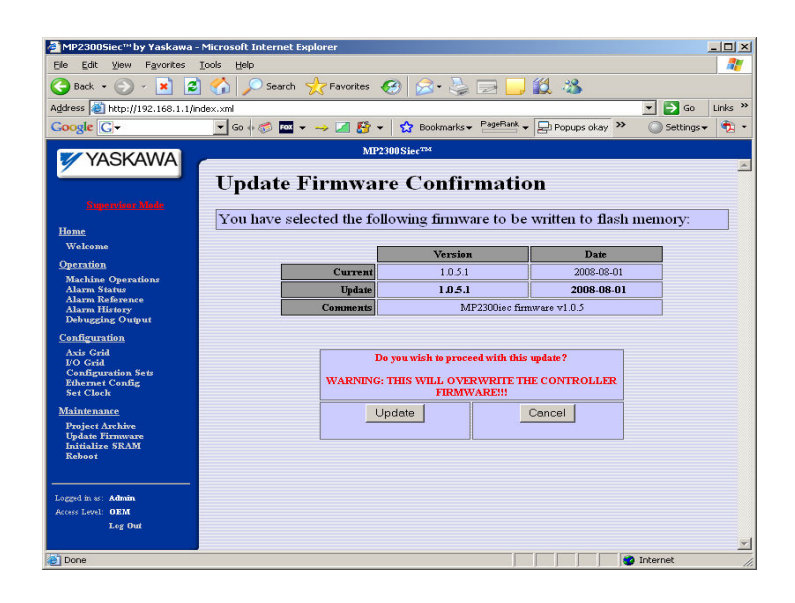

16. Do not power cycle the controller or attempt to click on any of the menu bar links while the upgrade is taking place!

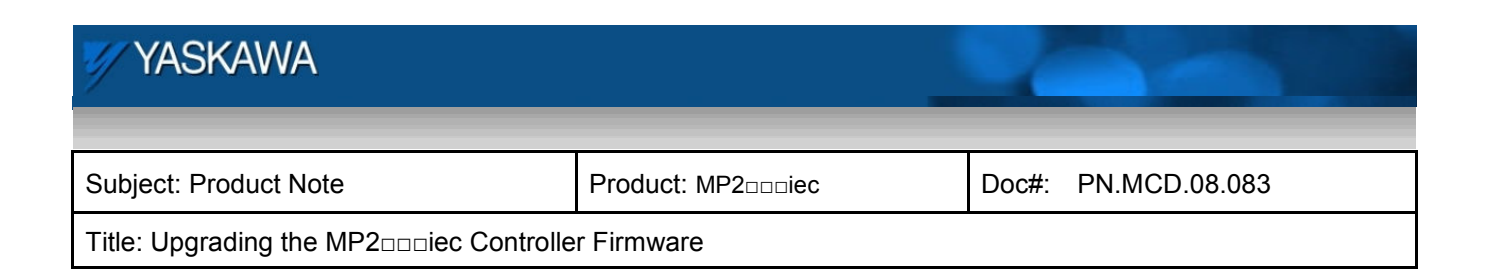

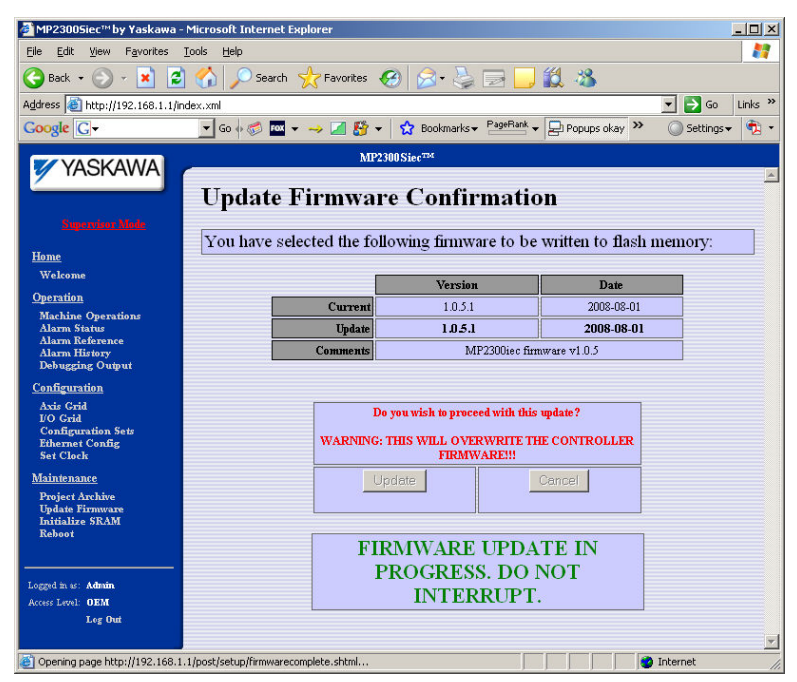

17. Verify correct version loaded on the controller by clicking 'Welcome' to refresh in the left menu bar.

## Updating Firmware (By using the SUP DIP Switch):

- 1. Flip on the SUP switch on the MP2300Siec controller.
- 2. Reboot the controller. Controller will boot up in supervisor mode.
- 3. Login to the controller.
- 4. Point web browser at the controller. Go to the firmware update page.
- 5. Select the appropriate firmware.zip file. The file checksums will be automatically verified.
- 6. Click on the "Update" button to confirm update. Wait until firmware update finishes.
- 7. Flip off the SUP switch.
- 8. Reboot the controller. Wait until controller restarts.
- 9. Verify correct version loaded on the controller by clicking 'Welcome' in the left menu bar.

| YASKAWA                                            |                    |       |               |
|----------------------------------------------------|--------------------|-------|---------------|
|                                                    |                    |       |               |
| Subject: Product Note                              | Product: MP2□□□iec | Doc#: | PN.MCD.08.083 |
| Title: Upgrading the MP2□□□iec Controller Firmware |                    |       |               |

## **Firmware Library Version Checking**

There are two components to the firmware. One component resides on the controller hardware (the "Firmware",) and the other is referenced by the application project on your computer (the "Firmware Library".) A check is performed to verify that the function block list, and I/O interface of the supported functions are compatible.

A message that may appear when downloading refers to the interface version check that was performed. Two possible results are shown below:

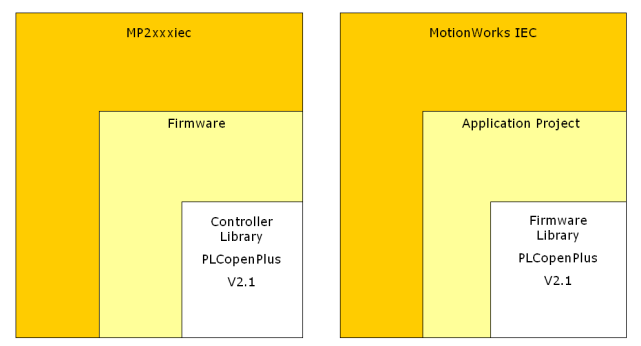

 [EQUAL] Firmware Library v.xx in Project Matches Controller Library v.xx. (Shown in the "Infos" message window)

| 3                                                                    |  |  |  |
|----------------------------------------------------------------------|--|--|--|
|                                                                      |  |  |  |
|                                                                      |  |  |  |
| ) (1%)                                                               |  |  |  |
|                                                                      |  |  |  |
|                                                                      |  |  |  |
| 📝 🕑 Firmware Library v2.1 in Project Matches Controller Library v2.1 |  |  |  |
| 1:27:55 PM                                                           |  |  |  |
| Build \ Errors \ Warnings \ Infos \ PLC Errors \ Print /             |  |  |  |
| 1<br>1<br>1<br>8                                                     |  |  |  |

2) [NOT EQUAL] Firmware Library v.xx in project NOT match Controller Library v.xx. This will appear as

#### a message box.

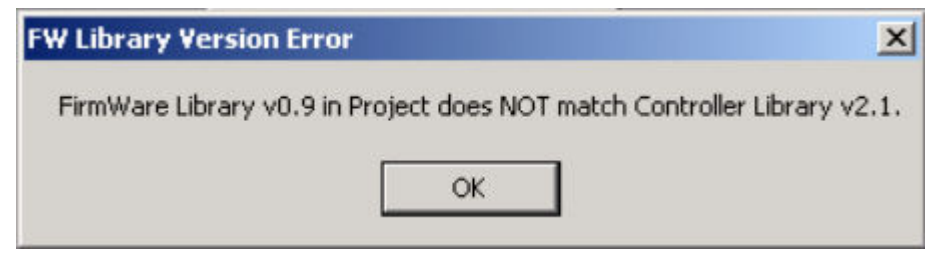

| YASKAWA                                            |                    |       |               |  |
|----------------------------------------------------|--------------------|-------|---------------|--|
|                                                    |                    |       |               |  |
| Subject: Product Note                              | Product: MP2□□□iec | Doc#: | PN.MCD.08.083 |  |
| Title: Upgrading the MP2□□□iec Controller Firmware |                    |       |               |  |

#### If the controller has a higher revision than the application's firmware library:

#### Yaskawa's Recommendation:

Obtain the recommended firmware library that matches the controller firmware version. Firmware libraries are available on <u>www.yaskawa.com</u>. Search for FAQ <u>MTN-7LPUQC</u>, which will show a table of all firmware libraries.

- Delete the PLCopenPlus firmware library from the project, and re-select a Firmware library from the following folder: "C:\Program Files\Yaskawa\MotionWorks IEC Configuration\MW IDE\MotionWorks IEC\PLC\FW\_LIB" for prior PLCopenPlus firmware libraries. This will in effect "downgrade" the application to match the function block capabilities on the hardware.
- 2. Locate the folder that has the same firmware library version as the one listed on the hardware.
- 3. See page 14 for more instructions on changing the firmware library.

| YASKAWA                                            |                    |       |               |  |
|----------------------------------------------------|--------------------|-------|---------------|--|
|                                                    |                    |       |               |  |
| Subject: Product Note                              | Product: MP2□□□iec | Doc#: | PN.MCD.08.083 |  |
| Title: Upgrading the MP2□□□iec Controller Firmware |                    |       |               |  |

#### If the controller has a lower revision than the application's firmware library:

For example, if a function block in the firmware library received an upgrade that changed the number of input or outputs, a download error will result because the I/O linking to the function blocks will fail. Also, there may be new function blocks in the library, that if added to the application program, the hardware will not know of, and cause an error.

#### Yaskawa's recommendations:

- If a machine has been in production for a long time, and minimal maintenance work is required in the program, Yaskawa recommends downgrading the firmware library in the MotionWorks IEC software to match the hardware. There is no need to upgrade the hardware if it has been working satisfactorily in the field.
- Delete the PLCopenPlus firmware library from the project, and re-select a Firmware library from the following folder: "C:\Program Files\Yaskawa\MotionWorks IEC Configuration\MW IDE\MotionWorks IEC\PLC\FW\_LIB" for prior PLCopenPlus firmware libraries. This will in effect "downgrade" the application to match the function block library on the hardware.
- 3. Locate the folder that has the same firmware library version as the one listed for the hardware.
- 4. See page 14 for more instructions on changing the firmware library.

| 🖉 YASKAWA                                          |                    |                     |  |  |
|----------------------------------------------------|--------------------|---------------------|--|--|
|                                                    |                    |                     |  |  |
| Subject: Product Note                              | Product: MP2□□□iec | Doc#: PN.MCD.08.083 |  |  |
| Title: Upgrading the MP2□□□iec Controller Firmware |                    |                     |  |  |

## Upgrading A Firmware Library

- 1. Download an appropriate firmware library zip file from <u>http://www.yaskawa.com/</u>.
- 2. Extract the ZIP to the following location:

C:\Program Files\Yaskawa\MotionWorks IEC Configuration\MW IDE\MotionWorks IEC\PLC\FW\_LIB

| 🖃 🛅 Yaskawa                       |                          |          |                           |                   |
|-----------------------------------|--------------------------|----------|---------------------------|-------------------|
| C BootP                           |                          |          |                           |                   |
| 🛅 Drive Wizard                    |                          |          |                           |                   |
| 표 🚞 IndexWorks                    |                          |          |                           |                   |
| 🖃 🚞 MotionWorks IEC Configuration |                          |          |                           |                   |
| 표 🚞 ConfigTool                    |                          |          |                           |                   |
| 🖃 🚞 MW IDE                        |                          |          |                           |                   |
| 🖃 🚞 MotionWorks IEC               |                          |          |                           |                   |
| Config                            |                          |          |                           |                   |
| 🚞 Help                            |                          |          |                           |                   |
| 🛅 HelpExpress                     |                          |          |                           |                   |
| 🖃 🚞 PLC                           | T                        |          |                           |                   |
| 🖃 🧰 FW_LIB                        | Name 🔺                   | Size     | Туре                      | Date Modified     |
| BIT_UTIL                          | PLCopenPlus.xml          | 1 KB     | XML Document              | 10/7/2008 5:22 PM |
| CopenPlus                         | PLCopenPlus_Fbfun001.chm | 1,561 KB | Compiled HTML Help file   | 12/4/2008 4:29 PM |
| 🚞 PLCopenPlus-v_2_1 🌙             | DLCopenPlus-v_2_1.FWL    | 0 KB     | FWL File                  | 9/4/2008 3:42 PM  |
| PLCopenPlus-v_2_2                 | DLCopenPlus-v_2_1.POU    | 2 KB     | POU File                  | 9/4/2008 3:42 PM  |
| PROCONOS                          | PLCopenPlus-v_2_1.prj    | 1 KB     | YASKAWA Ladder Works File | 9/4/2008 3:42 PM  |
| C YLogging                        | 🖬 tmp.sto                | 76 KB    | STO File                  | 9/5/2008 11:56 AM |
| -                                 |                          |          |                           |                   |

Any directory location will work, but this is the location where firmware libraries are located during the installation process.

- 3. Open MotionWorks IEC
- 4. Open a project.
- 5. Go to the Project Tab of the Project Tree Window
- 6. Open The Libraries Folder
- 7. Right click on the firmware library to delete, and delete it
- 8. Right click on the heading "Libraries" and <Insert> firmware library. Search the paths mentioned in step 2 above and select the appropriate FWL file.